# AHA.ORG NAVIGATION GUIDE

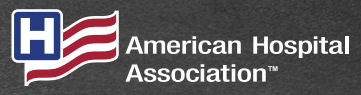

Advancing Health in America

# **GETTING STARTED**

Visit <u>AHA.org</u> – Your destination for the latest information on advocacy, insights, news, education and all the other benefits available to you as an AHA member.

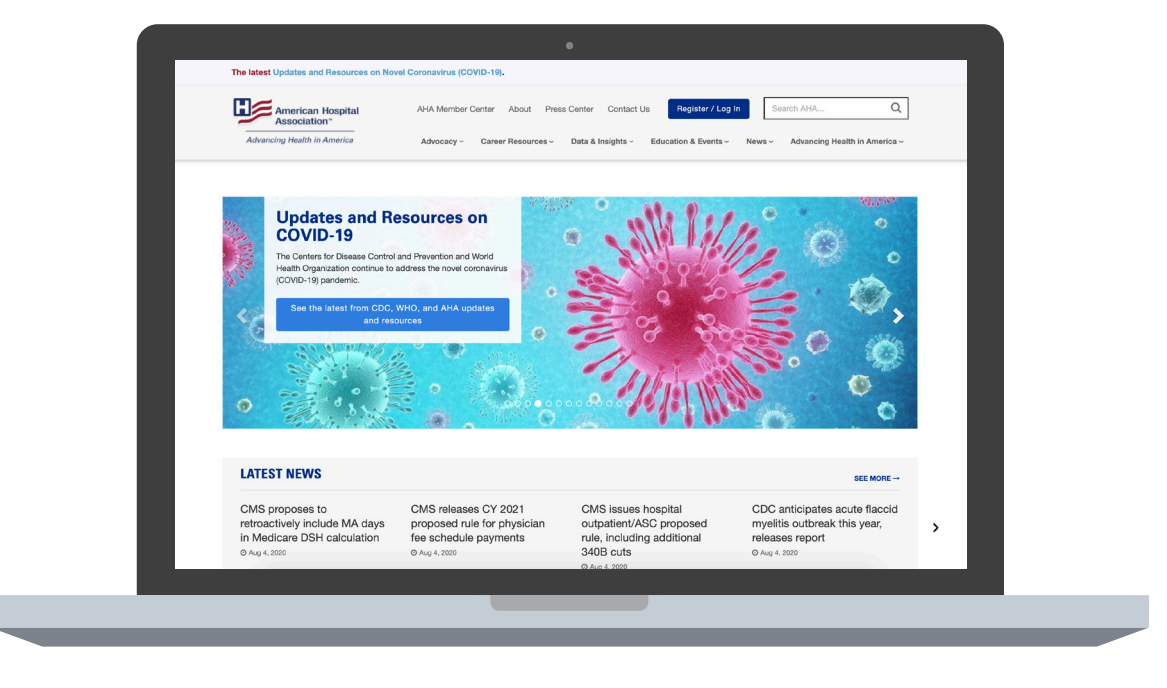

#### **REGISTER NOW**

Be sure to register for an account on the site so that you can access the exclusive members-only content including advocacy alerts, special bulletins, reports and data.

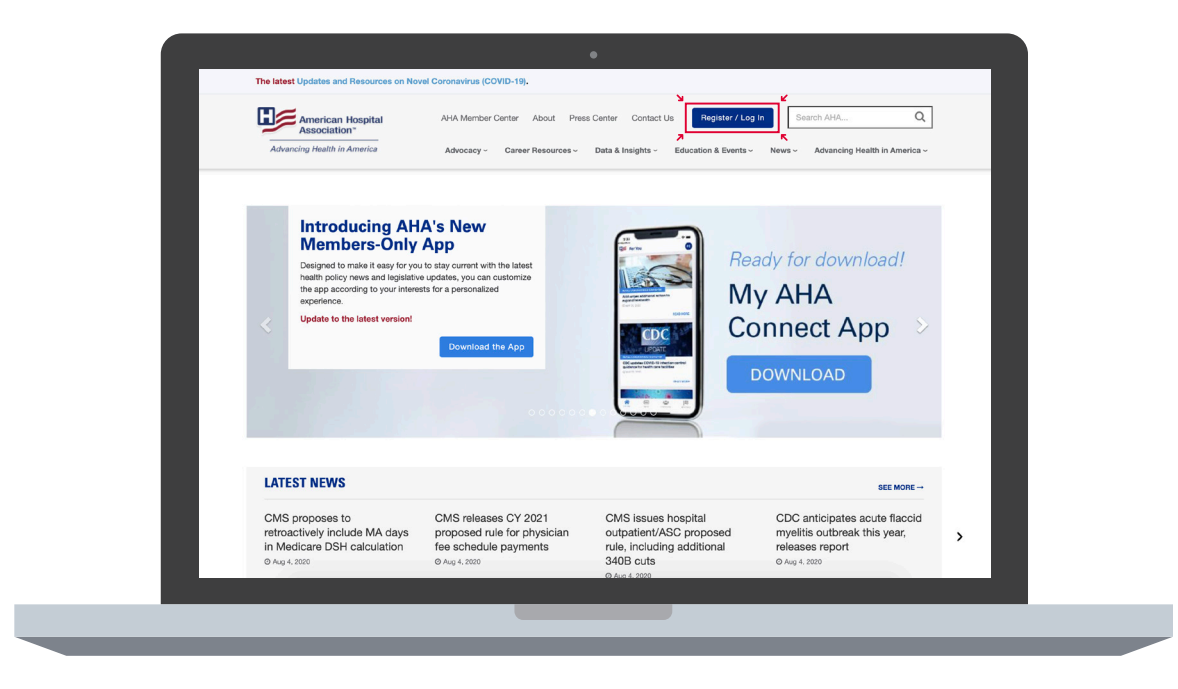

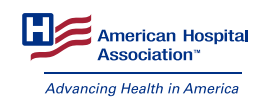

# **CREATE AN ACCOUNT**

Create an account using your AHA member organization email. If you have any issues, visit <u>www.aha.org/about/contact</u> or email us at <u>ahahelp@aha.org</u>.

| <image/> <image/> <image/> <image/> <image/> <image/> <image/> <image/> <image/> <image/> <image/> <image/> <image/> <image/> <image/> <image/> <image/> <image/> <image/> <image/> <image/> <image/> <image/> <image/> <image/> <image/> <image/> <image/> <image/> <image/> <image/> <image/> | Login         User Name         Descord         Dott         Orgin         Orgin         Orgin         Orgin         Orgin         Program         Descord         Internet         Descord         Descord |
|----------------------------------------------------------------------------------------------------|----------------------------------------------------------------------------------------------------|
|                                                                                                    |                                                                                                    |

#### WHAT INTERESTS YOU?

Once you're logged in, you can click on the "Add to your interests" button on any topic landing page. This will populate your personal dashboard with the content most relevant to you.

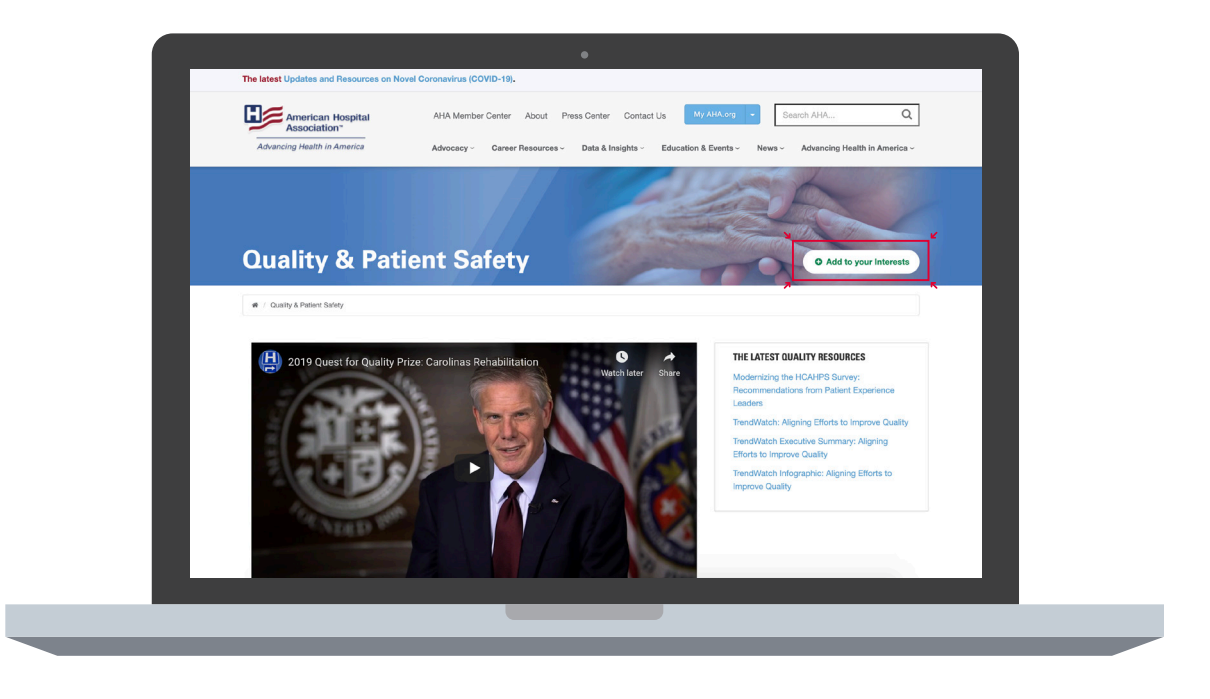

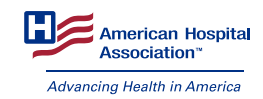

#### **PERSONALIZED DASHBOARD**

You can access your personal dashboard by clicking on the blue "My AHA.org" button. Click on "Edit My Interests" to personalize your account.

|                                                             | 2 K                                                                                                    |                                                                                                    |
|-------------------------------------------------------------|----------------------------------------------------------------------------------------------------|----------------------------------------------------------------------------------------------------|
| Advancing Health in America Welcome Edit My Info            | Advocey - Career Resources - Data & Insights - Education & Events - News - Advancing Health in America - Your Interests                                                                                                    |                                                                                                    |
| My AHA.org                                                  | Load more content from your Interests To help customize the content you see most often on your<br>cashboard, please explore our issue pages and use the "Add to your interests" button to make your<br>selections.                                                                                                    |                                                                                                    |
| The Presentation Center<br>The Value Initiative<br>Trending |                                                                                                    |                                                                                                    |
| Log Out                                                     |                                                                                                    |                                                                                                    |
|                                                             |                                                                                                    |                                                                                                    |
| Association*                                                |                                                                                                    |                                                                                                    |
|                                                             | Welcome<br>To the way way<br>My AHA org<br>Call My Interests<br>Call My Interests<br>Call My Intere | <section-header><section-header><section-header><section-header><section-header><section-header><section-header><section-header><section-header><section-header><section-header></section-header></section-header></section-header></section-header></section-header></section-header></section-header></section-header></section-header></section-header></section-header> |

Check all topics that interest you to customize your dashboard.

| American Hospital                      | AHA Member Center About Press Cer  | nter Contact Us My AHA.org          | Search AHA                     | Q      |
|----------------------------------------|------------------------------------|-------------------------------------|--------------------------------|--------|
| Advancing Health in America            | Advocacy - Career Resources - Data | a & Insights - Education & Events - | News - Advancing Health in Ame | rica ~ |
| My Interests                           |                                    |                                     |                                |        |
| ,                                      |                                    |                                     |                                | _      |
| Show all options Show my selected into | arest only                         |                                     |                                |        |
|                                        |                                    |                                     |                                |        |
| Access & Health Coverage +             |                                    |                                     |                                |        |
| Advancing Health in America +          |                                    |                                     |                                |        |
| Advocacy & Public Policy +             |                                    |                                     |                                |        |
| □ AHA +                                |                                    |                                     |                                |        |
| Business Development +                 |                                    |                                     |                                | 7      |
| Care Delivery +                        |                                    |                                     |                                |        |
| Communications +                       |                                    |                                     |                                |        |
|                                        |                                    |                                     |                                |        |
| Compliance +                           |                                    |                                     |                                |        |
| Current & Emerging Payment Mode        | als +                              |                                     |                                |        |
| Data & Insights +                      |                                    |                                     |                                |        |

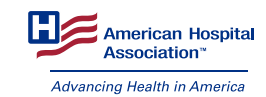

## **FINDING WHAT YOU NEED**

Use the **Search function** to zero in on a topic. Results are displayed in order of Relevance by default. You can change this to Published Date to view the most recent results.

| The latest Updates and Resc<br>Association<br>Advancing Health in Ameri<br>The default setting for sestern<br>price transpar            |                                                                                                    | Essech AHA Q.  News      Advancing Health in America   FLATURED CONTENT                                                           |
|----------------------------------------------------------------------------------------------------|----------------------------------------------------------------------------------------------------|----------------------------------------------------------------------------------------------------|
| FILTER YOUR RESULTS:                                                                                                    | 1287 RESULTS FOUND                                                                                                    | 100 Million Mask Challenge                                                                                                    |
| TYPES<br>News (731)<br>Advocacy (153)<br>Data & Insights (79)<br>Resources (47)                                                         | AHA files initial brief in price transparency suit<br>© Jul 17, 2020<br>AHA today ugada & fideral Japosit court in Washington, D.C., to overturn a Department of Health<br>and Human Services rule requiring hospitals to disclose their confidential privately negotiated oharg                                                                                                    | Novel Coronavirus (COVID-19)<br>Special Bulletin: CMS Releases<br>Hospital Inpatient PPS<br>Proposed Rule for Fiscal Year<br>2021 |
| Press (44)<br>State Issues Forum (SIP) (40)<br>Legal (18)<br>Education & Events (13)<br>Trustee Tools (5)<br>Podcasts (5)<br>Videos (1) | Article misleads on price transparency<br>© May 1, 2019<br>A root Health Affairs blog poet (April 10) on hospital price transparency argues that chargemater<br>data on the contraction to consumers. We agree, and have encouraged the Department of Health and<br>Homan Barvices (Price) to Root, restand, on the information that really institutes to patients –<br>experient out-dry point const. | Fast Facts on U.S. Hospitals,<br>2020                                                                                             |
| TOPICS<br>Access & Health Coverage<br>(318)<br>Current & Emerging Payment<br>Models (291)<br>AHA (108)<br>Advocacy & Public Policy      | Hospital Pricing Transporency<br>Ø Mr 4 2018<br>Procise deserve meaning formation had out the price of their tooplat care. Hospitalis are<br>corrected to barring pricing information that their possion make input decisions about the health<br>care. Sharing pricing information, however, is more challenging because hospital care is unique.                                                     |                                                                                                    |

#### **QUICK LINKS**

Quick Links in the top navigation takes you to advocacy resources and content on key topics.

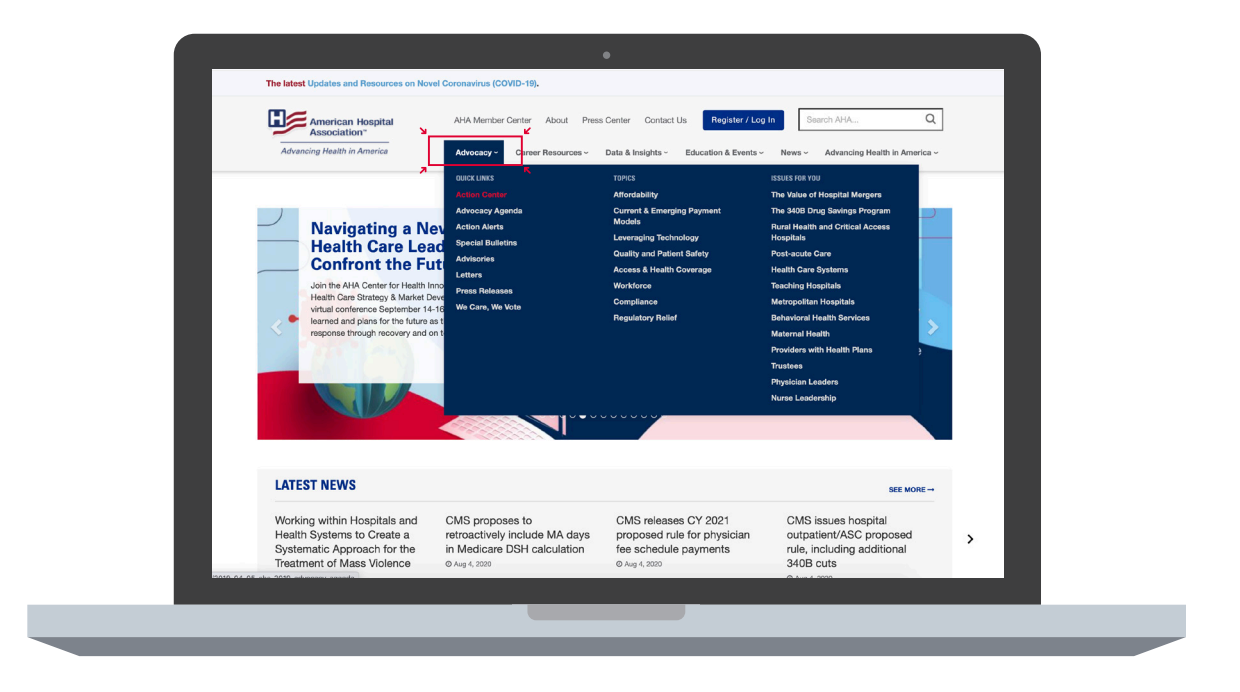

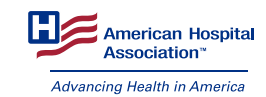

# **TOPICAL LANDING PAGES**

Topic landing pages are dynamically populated with related resources.

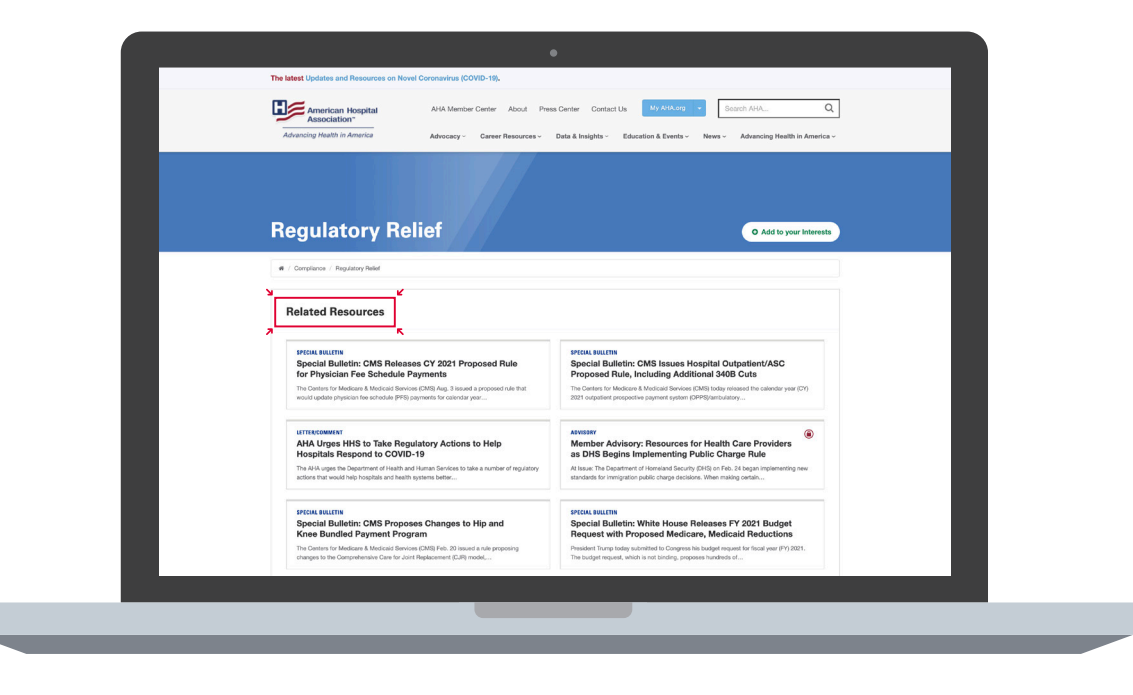

# **ACTION CENTER**

Select Action Center to see the AHA Advocacy Agenda and track legislative activity. www.aha.org/advocacy

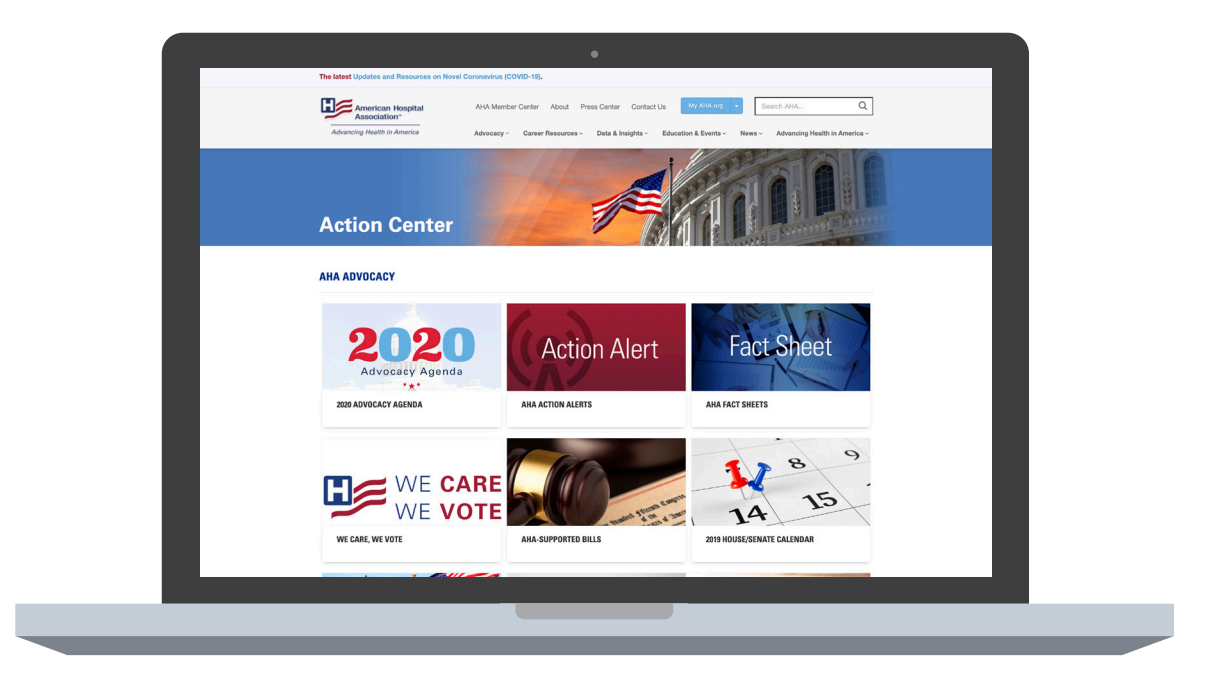

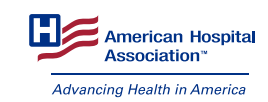

# **AHA MEMBER CENTER**

Visit AHA Member Center for an at-a-glance overview of our most popular member resources. <u>www.aha.org/membercenter</u>

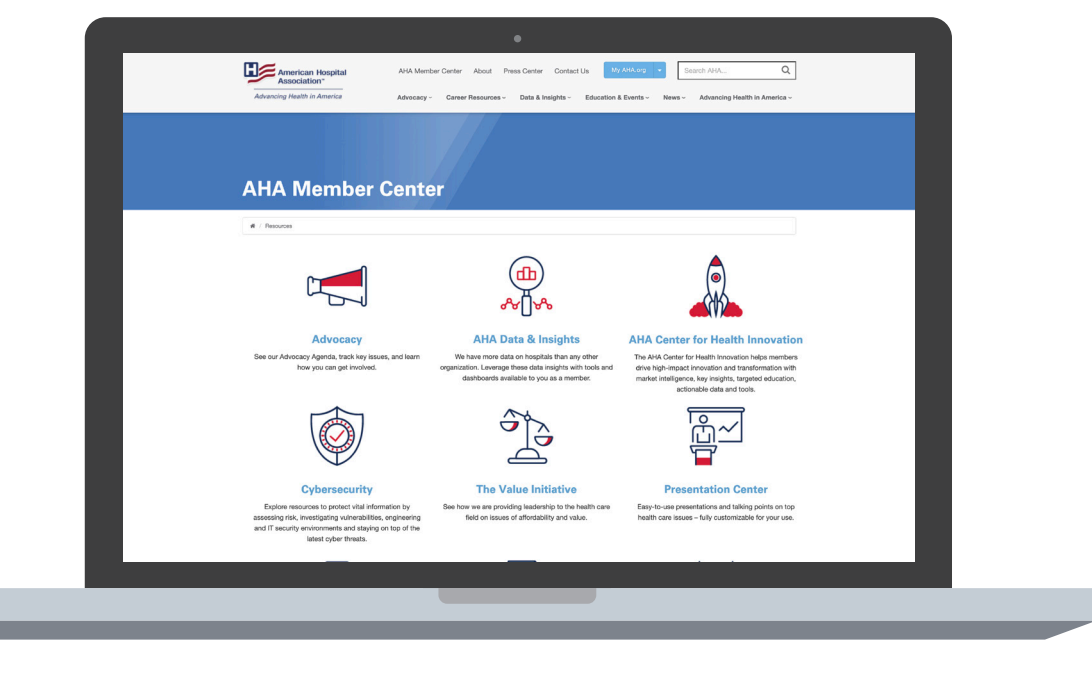

# **DATA & INSIGHTS**

Need quick access to data and insights from the field? Explore this section, which can lead you to market intelligence reports, data dashboards, PowerPoint decks designed for your use and more.

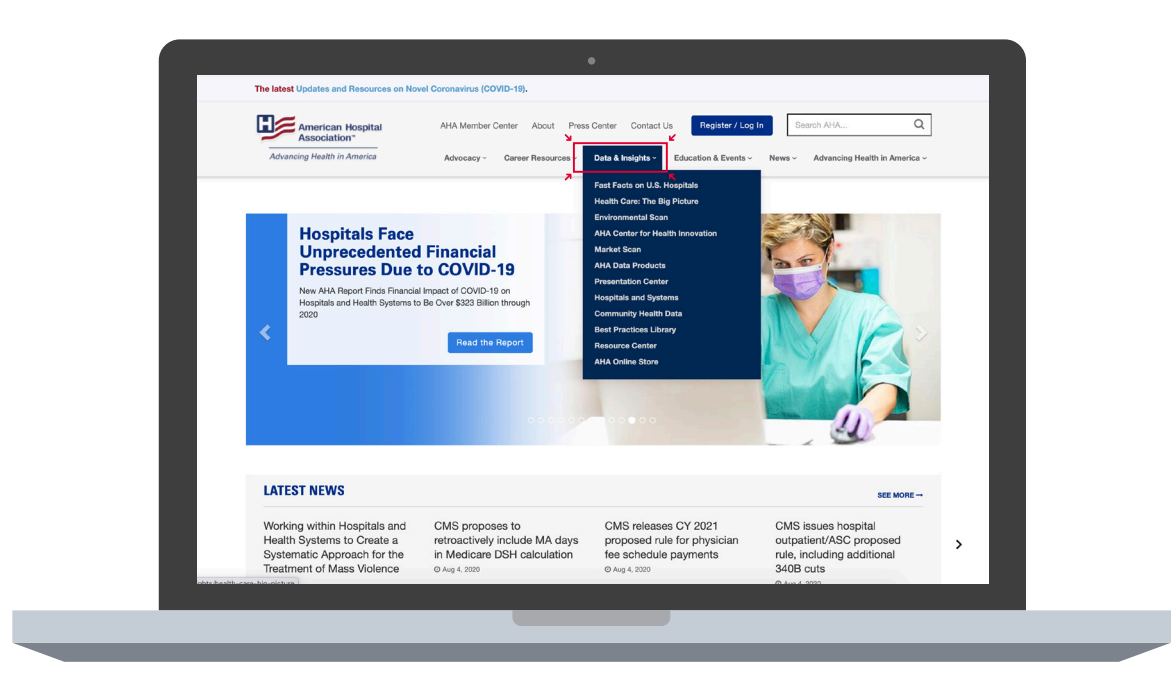

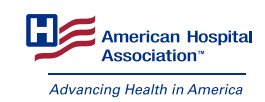